**Product Introduction** 

# /inritsu

## MX370160A CMMB waveform generation software

MG3700A Vector Signal Generator For MG3700A Vector Signal Generator

# MX370160A CMMB waveform generation software Product Introduction

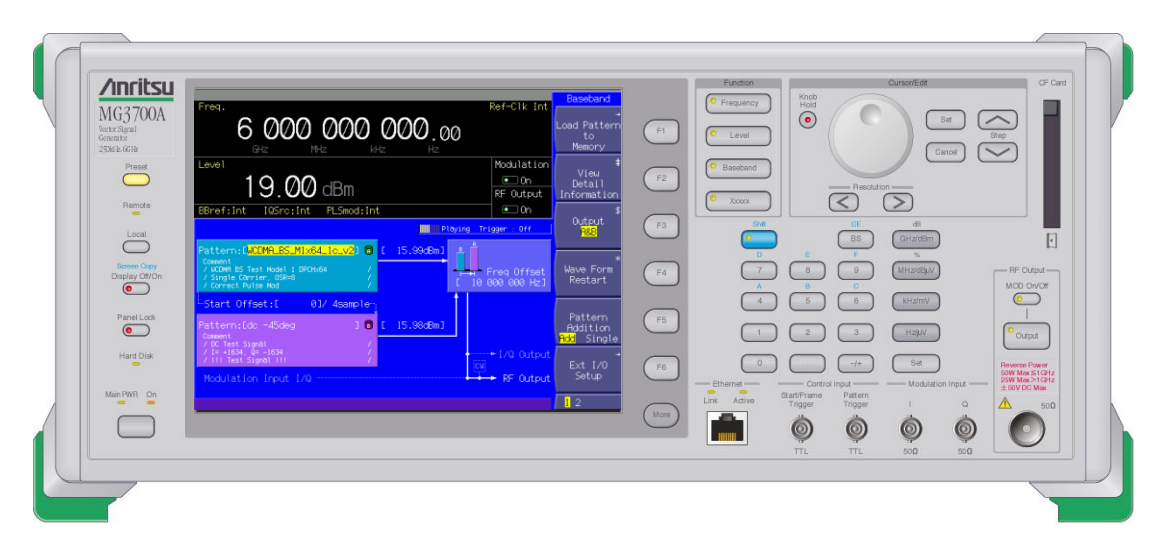

# Version 3.0 ANRITSU CORPORATION

Discover What's Possible™

Slide 1

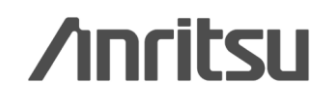

### **MG3700A: For Generating Digital Terrestrial Broadcast Signals**

The MG3700A Vector Signal Generator outputs Viterbi-BER data and video waveforms for Digital Terrestrial Broadcasting (CMMB)

\*This software reads your "MFS format" video contents files and generates MG3700A "video" waveform patterns. If you do not have "MFS format" video contents files, it generates "Viterbi-BER" waveform patterns.

#### Key features of MG3700A

Frequency: 250 kHz to 3 GHz (Standard) 250 kHz to 6 GHz (Option)

Output Level (CW): -140 to +13 dBm (Standard) -140 to +19 dBm (Option)

Level Accuracy: ±0.5 dBm

Waveform Combine Function: Two built-in ARB memories support simultaneous output of two signals using one unit.

**/incitsu** 

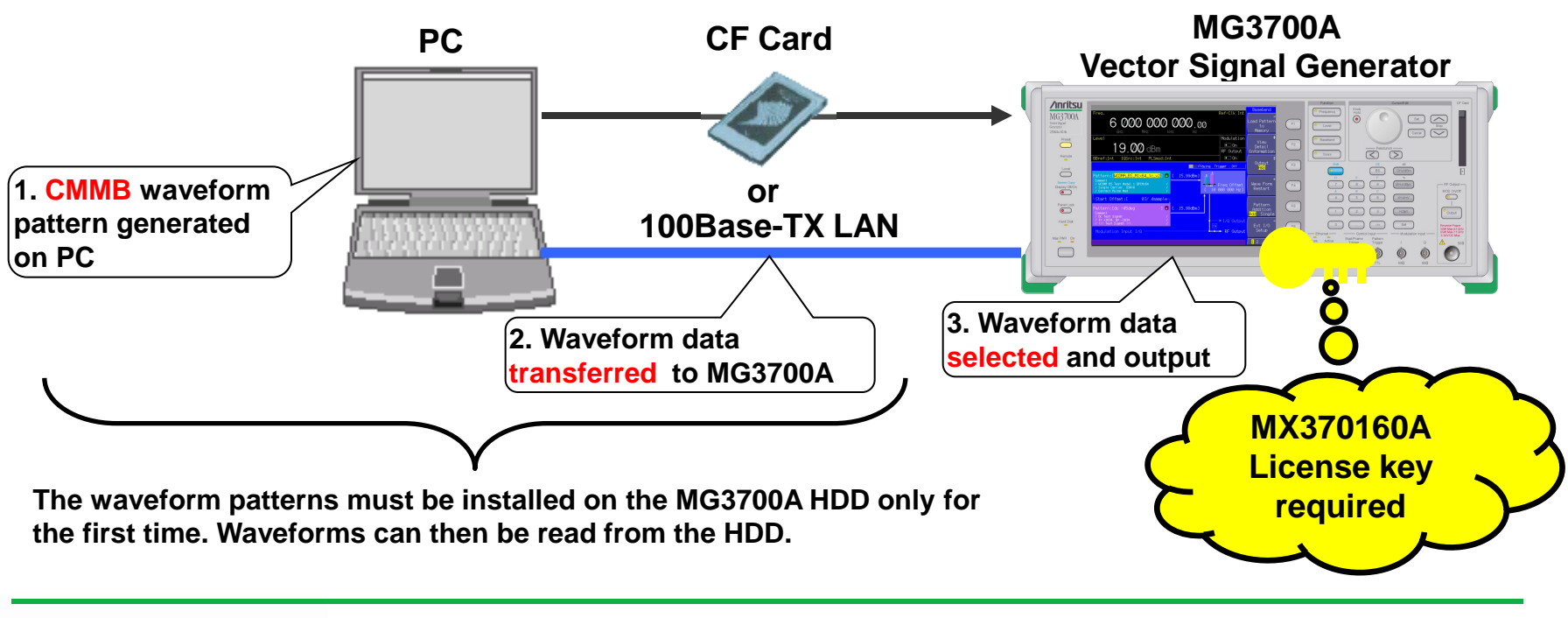

Discover What's Possible™

## **MG3700A: Key Hardware Features**

### Main Performance

- Frequency Range 250 kHz to 6 GHz 250 kHz to 3 GHz (Standard) 250 kHz to 6 GHz (Option)
- Wideband Vector Modulation 120 MHz (using built-in baseband generator) 150 MHz (using external IQ)
- High Level Accuracy Absolute: ±0.5 dB Linearity: ±0.2 dB typ.
- Waveform Combine Function
   Output two signals of different frequencies\*
   at separate levels
- Built-in BER Measurement Input Bit Rate: 1 kbps to 20 Mbps (Standard) Input Bit Rate: 100 bps to 120Mbps (Option)
- Built-in 40 GB HDD
- Max. 2 GB Arbitrary Waveform Memory 1 GB = 256 Msamples/ch (Standard) 2 GB = 512 Msamples/ch (Option)
- Waveform Transfer and Remote Control via 100Base-TX LAN
- Weight: ≤15 kg (without options)

The MG3700A key features are listed opposite.

The waveform combine function saves a different signal in each built-in ARB memory and supports frequency offset, as well as output of two different video channels.

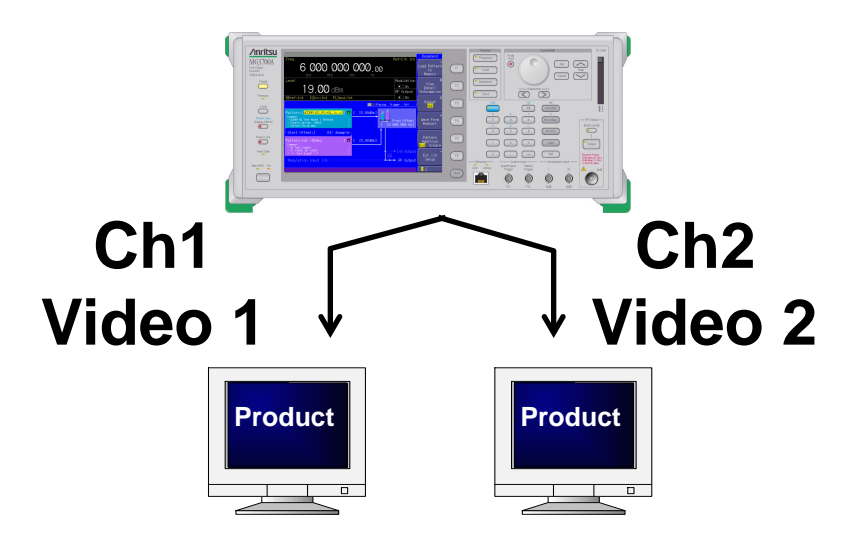

\*The MG3700A has a modulation bandwidth of 120 MHz max. when using frequency offset. There is a limit due to sampling.

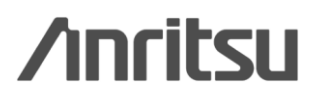

Discover What's Possible™

Slide 3

## **MG3700A: Software Lineup**

# The MG3700A Supports Various Communication Systems

- Built-in Waveform Patterns
- W-CDMA/HSDPA, GSM/EDGE, PDC, PHS
- CDMA2000 1x/1xEV-DO, AWGN
- Bluetooth, GPS
- Broadcasting (ISDB-T/BS/CS/CATV)
- Wireless LAN (IEEE802.11a/11b/11g)
- Optional Waveform Patterns (sold separately)
- TD-SCDMA
- Public Wireless System (RCR STD-39, ARIB STD-T61/T79/T86)
- Waveform Generation Software: IQproducer (sold separately)
- W-CDMA, AWGN, HSDPA/HSUPA,
- 3GPP LTE (FDD), 3GPP LTE (TDD),
- TDMA (PDC, PHS, Public Wireless)
- CDMA2000 1xEV-DO, Multi-carrier
- Mobile WiMAX, DVB-T/H, Fading, CMMB

Arbitrary Waveform Generator

ASCII system IQ data created using a general EDA tool can be converted and output as waveform pattern for the MG3700A. The quick and easy creation and measurement of waveform patterns increases the development efficiency of new communications systems. Since the MG3700A uses arbitrary waveform memory (ARB), signals can be output just by preparing waveform patterns.

Anritsu offers various waveform patterns with preset parameters.

Moreover, IQproducer with GUI supports easy generation of waveform patterns by setting parameters at a PC.

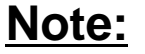

Polnis

Anritsu does not support continuous PN data, due to memory limits.

This can be used for BER tests with Simple-BER (Vitabi-BER) or Fixed-BER.

Discover What's Possible™

Slide 4

## **MG3700A: Waveform Combine Function**

## • Waveform Combine Function (Standard Function)

The single MG3700A unit supports setting and output of different waveform patterns for two ARB memories.

It can also set level and frequency offset, and supports output of different channels (frequency) with different video.

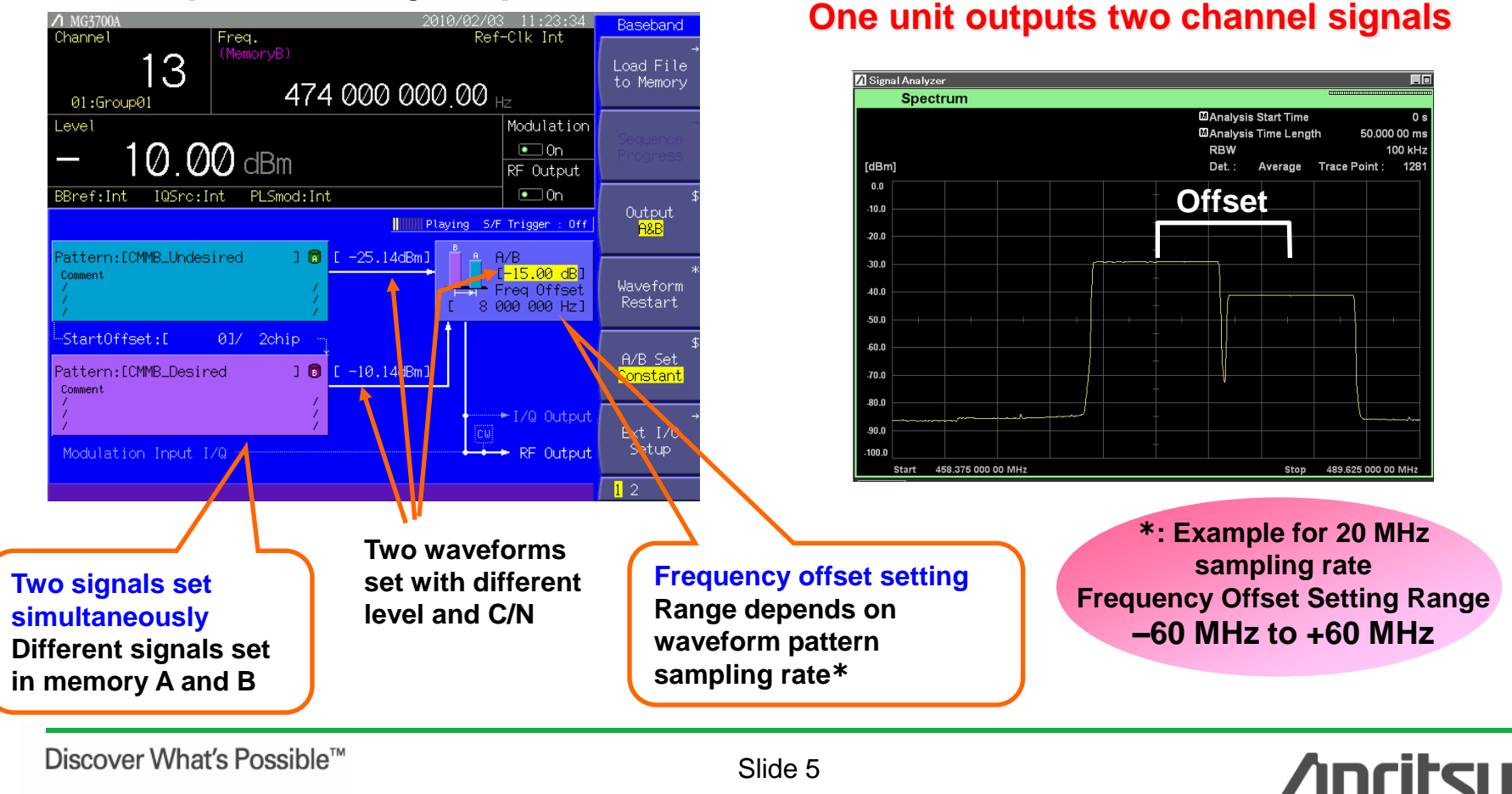

[Ex. MG3700A Setting Screen]

## **MG3700A: Memory Capacity and Video Size**

### Waveform for Video Evaluation

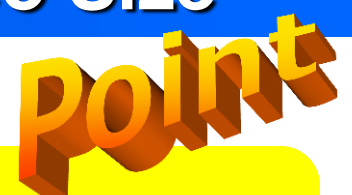

The MG3700A has two ARB memories with the following capacities.

- 512 MB x 2 pc (Standard)
- 1 GB x 2 pc (MG3700A-011 Option) <<Recommended</p>

We recommend increasing the size of the waveform pattern memory using the MG3700A-011 option.

- 1. Standard memory: 6 s x 2 patterns/12 s x 1 pattern
- 2. Optional memory : 12 s x 2 patterns/26 s x 1pattern

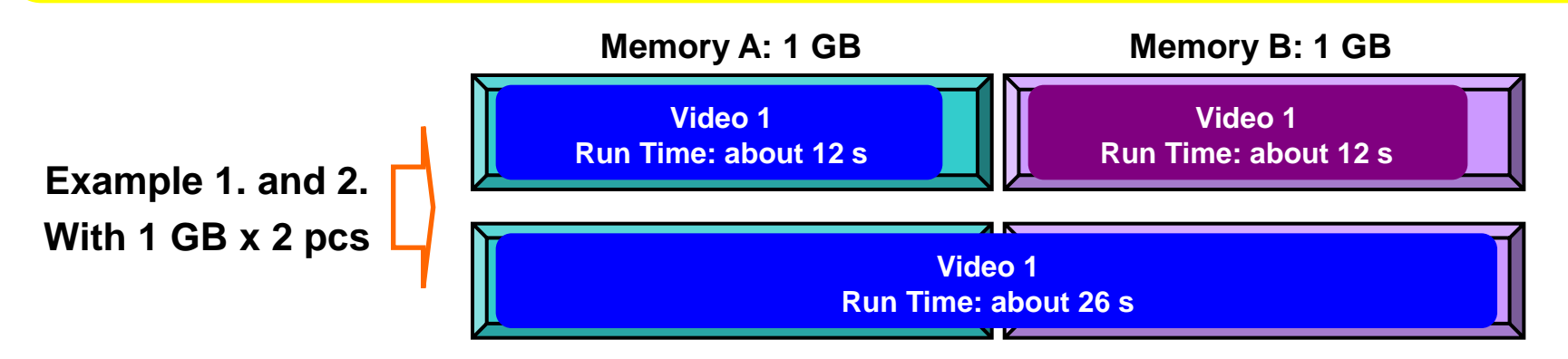

<u>\*This software reads your "MFS format" video contents files and generates MG3700A "video" waveform patterns.</u> <u>If you do not have "MTS format" video contents files, it generates "Viterbi-BER" waveform patterns.</u>

Slide 6

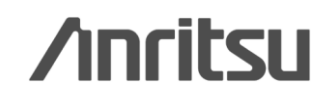

## **Rx Performance Measurement**

### Viterbi-BER Measurement

(for product with error correction count function)

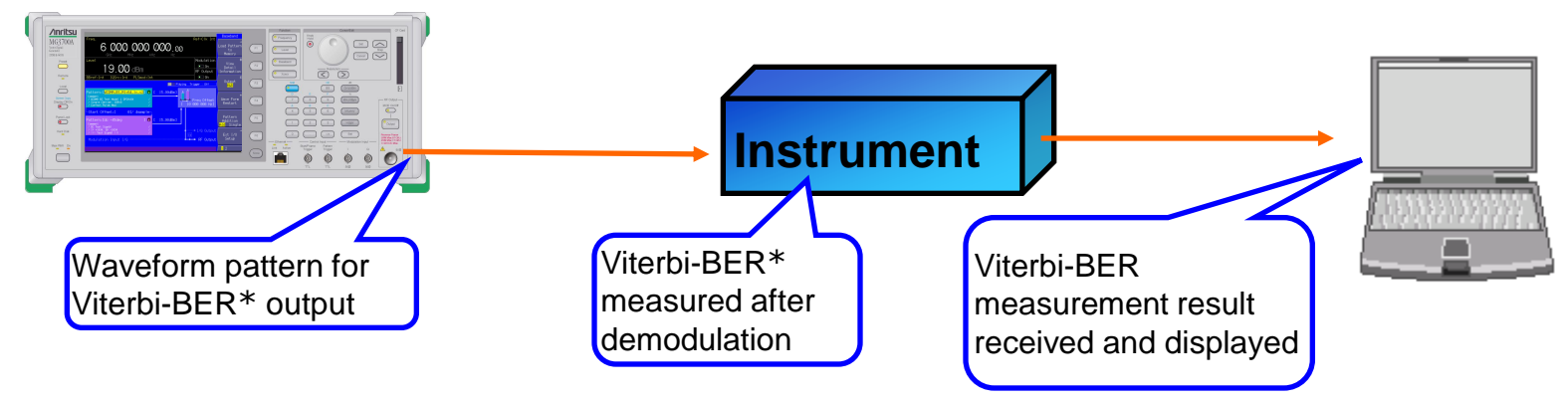

(\*: Viterbi-BER is a method of counting and comparing error bits before and after error correction at the receiver. It can be used to evaluate signals without continuous PN such as PN-BER. The count at the receiver is read at the PC. Since it is not necessary to output the DATA and CLOCK outside the receiver, Viterbi-BER is commonly used to perform the Receiver Sensitivity Test on production lines.)

### Video Measurement

\*Requires MFS format video to generate video waveform pattern

**/Incitsu** 

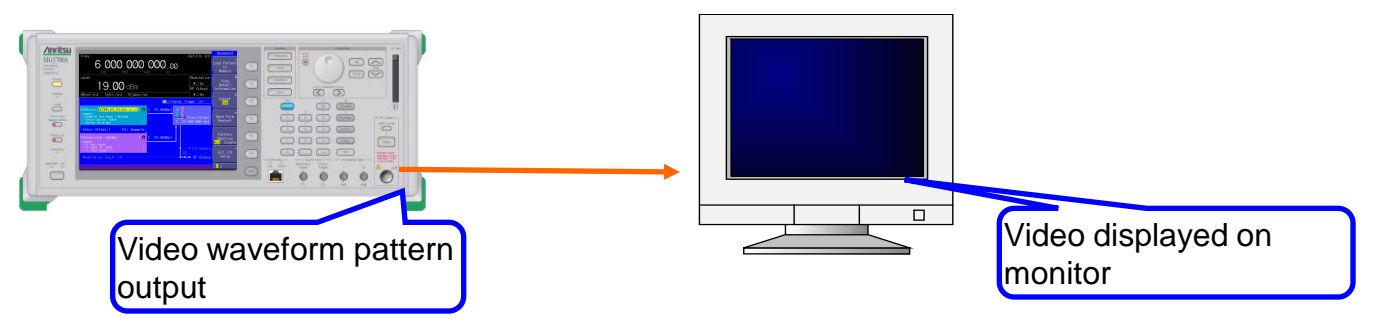

Discover What's Possible™

Slide 7 MX370160A-E-L-1

## **CMMB** Waveform Generation Software –Configuration–

CMMB waveform generating software are consists of below three files.

| 🗁 CMMB WaveformGenerator 100127                                                                |                                                            |                                                              |          |  |  |
|------------------------------------------------------------------------------------------------|------------------------------------------------------------|--------------------------------------------------------------|----------|--|--|
| <u>File E</u> dit <u>V</u> iew F <u>a</u> vorites <u>T</u>                                     | ools <u>H</u> elp                                          | 2                                                            |          |  |  |
| 😋 Back 👻 🕥 👻 🤌                                                                                 | ) Search 🛛 🔂 Fold                                          | ers 🔯                                                        |          |  |  |
| Name 🔺                                                                                         | Size                                                       |                                                              |          |  |  |
| CMMB WaveformGen.exe<br>CmmbParam.csv<br>Pre-Comp_1_2.dat<br>Pre-Comp_3_4.dat<br>Userfile1.mfs | → (1) Execut<br>→ (2) Paramo<br>→ (3) Supple<br>→ Video co | ing file<br>eter file<br>mentary file<br>ntents file (user p | repares) |  |  |

### [Waveform pattern generation sequence]

- 1. Set parameter file.
- 2. Double click .exe file.
- 3. Move waveform pattern generated in same folder to MG3700A for use.

Slide 8

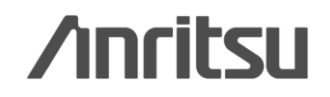

### Parameter file and its setting are shown below.

|    | A           | В              | С              | D            | E            | F            | G           | Н                   | Ι         | J          | K           |            |
|----|-------------|----------------|----------------|--------------|--------------|--------------|-------------|---------------------|-----------|------------|-------------|------------|
| 1  | #Output Fil | le Name        |                |              |              |              |             |                     |           |            |             |            |
| 2  | CMMB_Tes    | :t01           | <u>←</u>       | Pattern N    | lame (les    | ss than 20   | characte    | ers)                |           |            |             |            |
| 3  | #Band Widt  | th             |                |              |              |              |             |                     |           |            |             |            |
| 4  | (0=8MHz)    |                |                |              |              |              |             |                     |           |            |             |            |
| 5  | 0           |                | ← I            | Bandwid      | th (fixed    | at 8 MHz     | = 0)        |                     |           |            |             |            |
| 6  | #Frame Ler  | ngth           |                |              |              |              |             |                     |           |            |             |            |
| 7  | (Should be  | e 26 or less v | when BW=81     | MHz, and sh  | iould be 100 | or less when | n BW=2MHz.  | )                   | CLCH p    | aramete    | ers fixed a | s bel      |
| 8  | 2           |                | ← I            | Frame Le     | ength (fa    | ctor of 2 ເ  | under 26)   |                     | (standa   | rdized w   | vith specif | icati      |
| 9  | #Region Ind | dex            |                |              |              |              |             |                     |           |            |             | 0 24       |
| 10 | (0 to 127)  |                |                |              |              |              |             |                     | RSC       | oaing =    | U [K3 (24   | J, Z4      |
| 11 | 0           |                | ←              | Region II    | D (0 to 12   | 27)          |             |                     | Interl    | eave = '   | Ι,          |            |
| 12 | #Transmitt  | er Index       |                |              |              |              |             |                     | LDPC      | ) = 0 [1/2 | 2],         |            |
| 13 | (128 to 25  | 5)             |                |              |              |              |             |                     | Modu      | lation =   | 0 [BPSK]    |            |
| 14 | 128         |                | ← <sup>-</sup> | Transmit     | ter ID (12   | 28 to 255)   |             |                     | Scra      | nble – (   |             |            |
| 15 | #PLCH Par   | am             |                |              |              |              |             |                     | oorar     |            |             |            |
| 16 | #RS Codine  | z ( 0=RS(240   | ), 240), 1=RS  | 5(240, 224), | 2=RS(240, 1  | 92), 3=RS(24 | 40, 176) )  |                     |           |            |             |            |
| -  | #LDPC(0=    | 1/2.1=3/4)     |                |              |              |              |             |                     |           |            |             |            |
| 18 | #Modulatio  | n(0=BPSK, 1    |                | 6QAM)        |              |              | Eac         | n SLCH F            | aramete   | er —       |             |            |
| 1  | #Scramble   | (0 to 7)       |                |              |              |              |             |                     |           |            |             |            |
| 20 |             | #RS Codine     | #Interleave    | #LDPC        | #Mod         | #Scramble    | #Start Time | #Stop Time          | Data Type | User File  | Name        |            |
| 21 | CLCH        | 0              | 1              | 0            | ) (          | ) 0          | 1           | 1                   | 0         |            |             |            |
| 22 | SLCHO       | 0              | 1              | 0            | ) 1          | I 0          | 2           | 3                   | 0         |            |             |            |
| 28 | SLCH1       | 0              | 1              | 0            | ) 1          | I 0          | 4           | 7                   | 0         |            |             |            |
| 24 | SLCH2       | 0              | 1              | 0            | ) 1          | I 0          | 8           | 11                  | 0         |            |             |            |
| 25 | SLCH3       | 0              | 1              | 0            | ) 1          | I 0          | 12          | 15                  | <b>O</b>  |            | ,           |            |
| 26 | SLCH4       | 0              | 1              | 0            | ) 1          | 1 0          | 16          | 19                  | 0         |            |             |            |
| 27 | SLCH5       | 0              | 1              | 0            | ) 1          | 1 0          | TS Coy      | erage <sub>23</sub> | Data T    | ype of C   | Channel C   | odin       |
| 28 | SLCH6       | 0              | 1              | 0            | ) 1          | 1 0          | of each     | SLCH 27             | 0: PN2    | 3 fixed    |             |            |
| 29 | SLCH7       | 0              | 1              | 0            | ) 1          |              | 28          | 28                  | 1: Usē    | r File     |             |            |
| 30 | SLCH8       | 0              | 1              | 0            | ) 1          |              | 29          | 29                  | 0         |            |             |            |
| 31 | SLCH9       | 0              | 1              | 0            | 1            | i <u> </u>   | 30          | 30                  | 0         |            |             |            |
| 32 | SLCH10      |                | 1              |              |              | . <u> </u>   | 31          | 31                  | n         |            |             |            |
| 33 | SIGH11      | 0              | 1              |              |              | . <u> </u>   | 32          | 35                  | 0         |            |             |            |
| 34 | SLCH12      | 0              | 1              | 0            | 1            | . <u> </u>   | 36          | 30                  | 0         |            |             |            |
| 35 | SLOH12      | 0              | 1              | 0            | ) 1          |              | 40          | 40                  | 0         |            |             |            |
| 36 | 0101110     |                |                |              | /            |              | 40          | 40                  | 0         |            |             |            |
| 00 |             |                |                |              |              |              |             |                     |           |            |             | — <b>"</b> |

#### Parameter items and setting range are shown below.

| Parameter                    | Range                      |  |  |
|------------------------------|----------------------------|--|--|
| Band Width                   | 8 MHz                      |  |  |
| Reed-Solomon                 | RS(240, 240), RS(240,224), |  |  |
|                              | RS(240, 192), RS(240, 176) |  |  |
| Interleave Mode              | 1, 2, 3                    |  |  |
| LDPC                         | 1/2, 3/4                   |  |  |
| Modulation BPSK, QPSK, 16QAM |                            |  |  |
| Time Slot                    | 0 to 39                    |  |  |
| Scramble                     | 0 to 7                     |  |  |
| Data                         | PN23fix, User File         |  |  |
| Number of Fremes             | 2 to 12 (Standard),        |  |  |
|                              | 2 to 26 (with Option 21)   |  |  |

#### [supplemental remarks]

- ► 1 Frame = 1 s
- ▶ This software supports on-air 8 MHz
- PN23 fixed is discontinuous data for the PN sequence at waveform pattern connection. It can be used simple for BER measurements.

This cannot be used for PN continuous BER, but high-speed BER measurement function (option) supports BER measurements of any bid line.

With User File, the data part of the user's file is read to generate waveform patterns. Generate video waveform patterns with an MFS format video contents file.

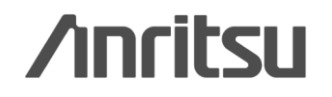

CMMB Waveform Generation Software –How to Use(1)–

### Start waveform generation

Start waveform generation after setting parameters.

<Procedure>

D

- Check that the following files are in the same folder: Execution file (CMMB WaveformGen.exe) Parameter file (CmmbParam.csv) Supporting file (Pre-Comp\_1\_2.dat, Pre-Comp\_3\_4.dat), Folder (tmp)
- 2. Double click [CMMB WaveformGen.exe]. The DOS command prompt screen opens (see opposite) and waveform generation starts.
- 3. When waveform pattern generation is completed, [Press return key.] is displayed on the DOS command prompt screen. Press the [<u>Return</u>] key to complete.
- 4. Check that the waveform pattern (wvi/wvd) is generated.
- 5. Transfer the waveform pattern from the PC to the MG3700A to use.

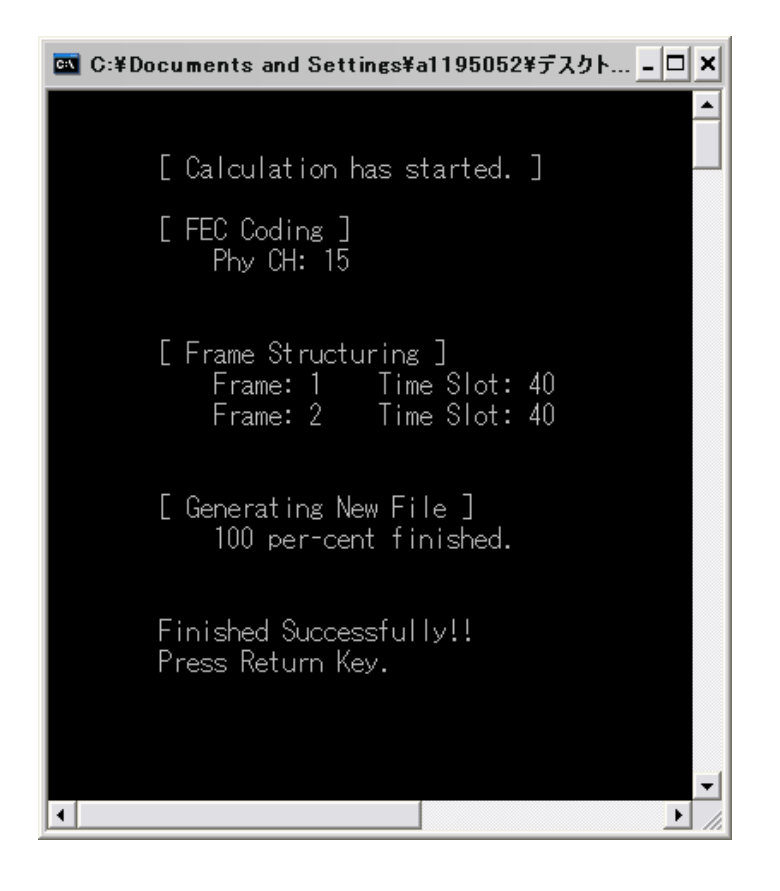

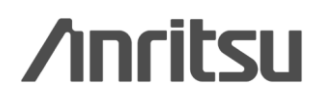

## CMMB Waveform Generation Software –How to Use(2)–

### Downloading waveform pattern to MG3700A

Download the waveform generated by the PC to the MG3700A hard disk.

<Procedure> Using a CF card

- 1. Copy the waveform pattern to the CF card. Put the waveform pattern in the <u>root</u> <u>directory</u>.
- 2. Insert the CF card into the MG3700A card slot.
- 3. Press the Baseband key, and then the F1 key (Load File to Memory).
- 4. Press the F3 key (File Copy CF to HDD) to read the CF card file data. Do not remove the CF card from the card slot.
- 5. The waveform pattern selection window and waveform files in the CF card are displayed. Use the rotary knob or Up/Down keys to select the waveform files to copy, and press the Set key to confirm.

Select [\*\*\* ALL Install \*\*\*] to copy all waveforms in the CF card to the internal hard disk.

Note: Read the following pdf for the procedure using a LAN.

MG3700A\_Connection to LAN\_J.pdf

Slide 12

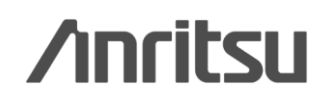

## CMMB Waveform Generation Software –How to Use(3)–

### Loading waveform pattern into memory

Load waveform patterns from the MG3700A hard disk into memory.

<Procedure>

- 1. Press the Baseband key, and then F1 key (Load File to Memory).
- 2. Press the F1 key (Select Package) to display the package selection window. Use the rotary knob or Up/Down keys to select the package and press the Set key.
- 3. The waveform file selection window and waveform files in the selected package are displayed. Use the rotary knob or UP/Down keys to select the waveform file to load into memory and press the Set key to confirm. Select [\*\*\* ALL Load \*\*\*] to load all waveforms in the package into memory.

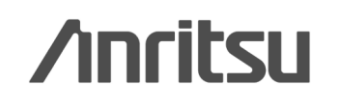

## CMMB Waveform Generation Software – How to Use(4)–

### Selecting waveform pattern

Select a waveform pattern in the MG3700A waveform memory.

<Procedure>

- 1. Press the **Baseband key** and move the cursor to **File Select** using the rotary knob or Up/Down keys.
- 2. Press the Set key to display the package selection window. Select the package using the rotary knob or Up/Down keys, and press the Set key.
- 3. The waveform file selection window and waveform files in the selected package are displayed. Use the rotary knob or Up/Down keys to select the waveform file to output, and press the Set key to confirm.

Usage Notes

- 1. Cold start the receiver. (Do not leave any previous data remaining.)
- 2. Check the map display of the receiver while outputting the waveform pattern once.
- 3. Press F4 (Waveform Restart) to restart (output from top) the waveform pattern.
  - (When restarting almost simultaneously with a receiver cold start, the output time can be used effectively.)

Discover What's Possible™

Slide 14

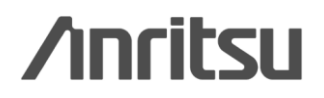

## CMMB Waveform Generation Software ~Operating Environment~

### Operating environment

**Requires following PC:** 

- OS: Windows 2000 Professional or Windows XP
- ♦ CPU: Pentium III 1 GHz or faster
- Memory: 512 MB
- Hard disk: >5 GB (required capacity depends on parameters)

## **Detailed Information**

### ♦ MG3700A operation

See the MG3700A Vector Signal Generator instruction manual (main frame) [W2495AW].

### IQproducer operation

See the MG3700A Vector Signal Generator instruction manual (IQproducer) [W2496AW].

Discover What's Possible™

Slide 15

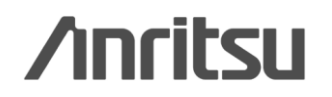

## **Example 1: Delayed Signal Interference Evaluation**

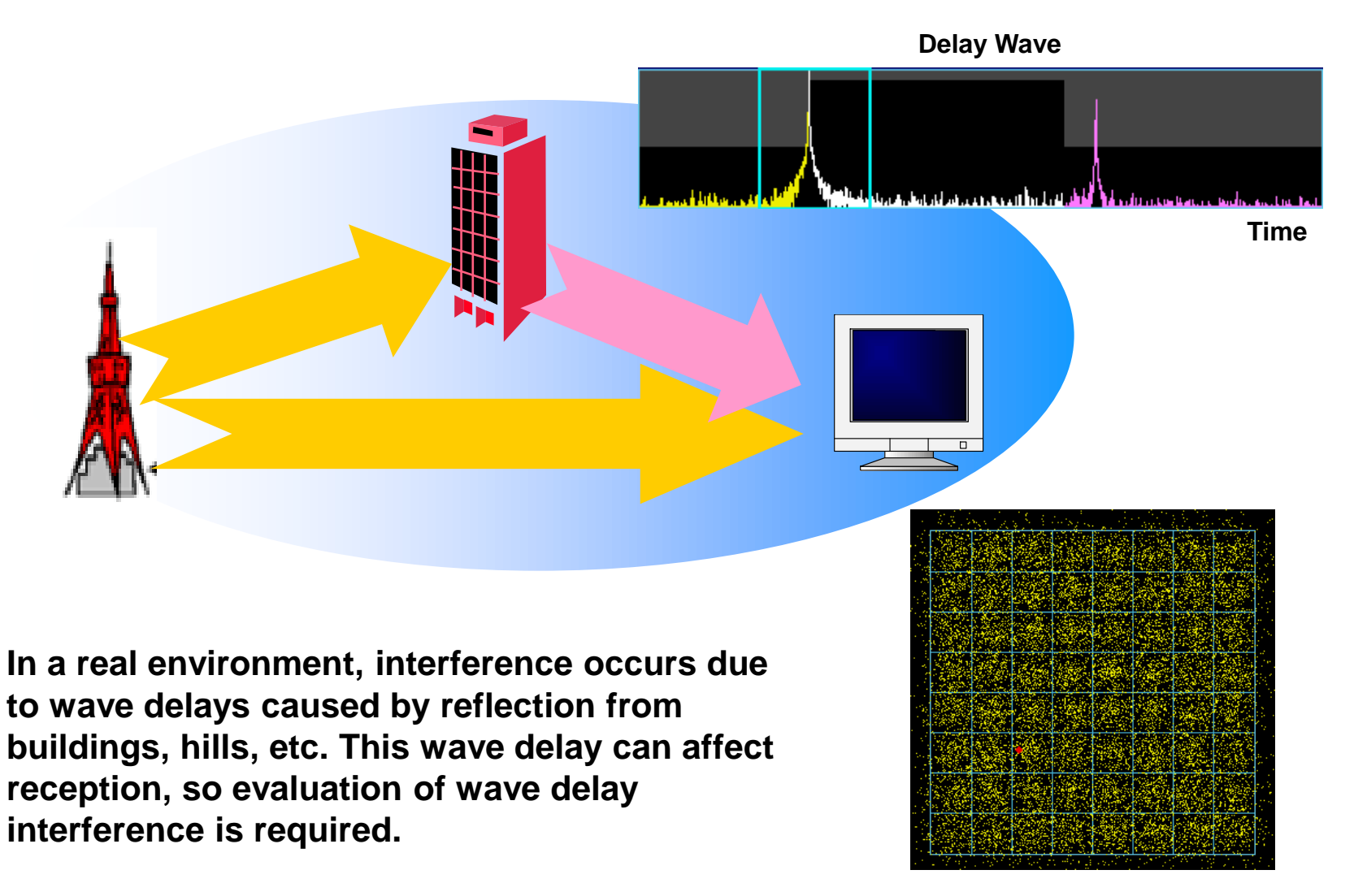

**MER Deterioration** 

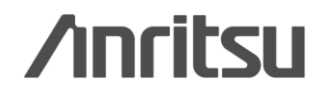

Discover What's Possible™

Slide 16

## **Example 1: Delayed Signal Interference Evaluation**

The MG3700A waveform combine function simulates evaluation of waveform delay (one waveform) by outputting the waveform patterns in memory A and B at different timings.

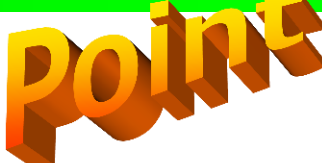

The different timing is set using "Start Offset" shown below.

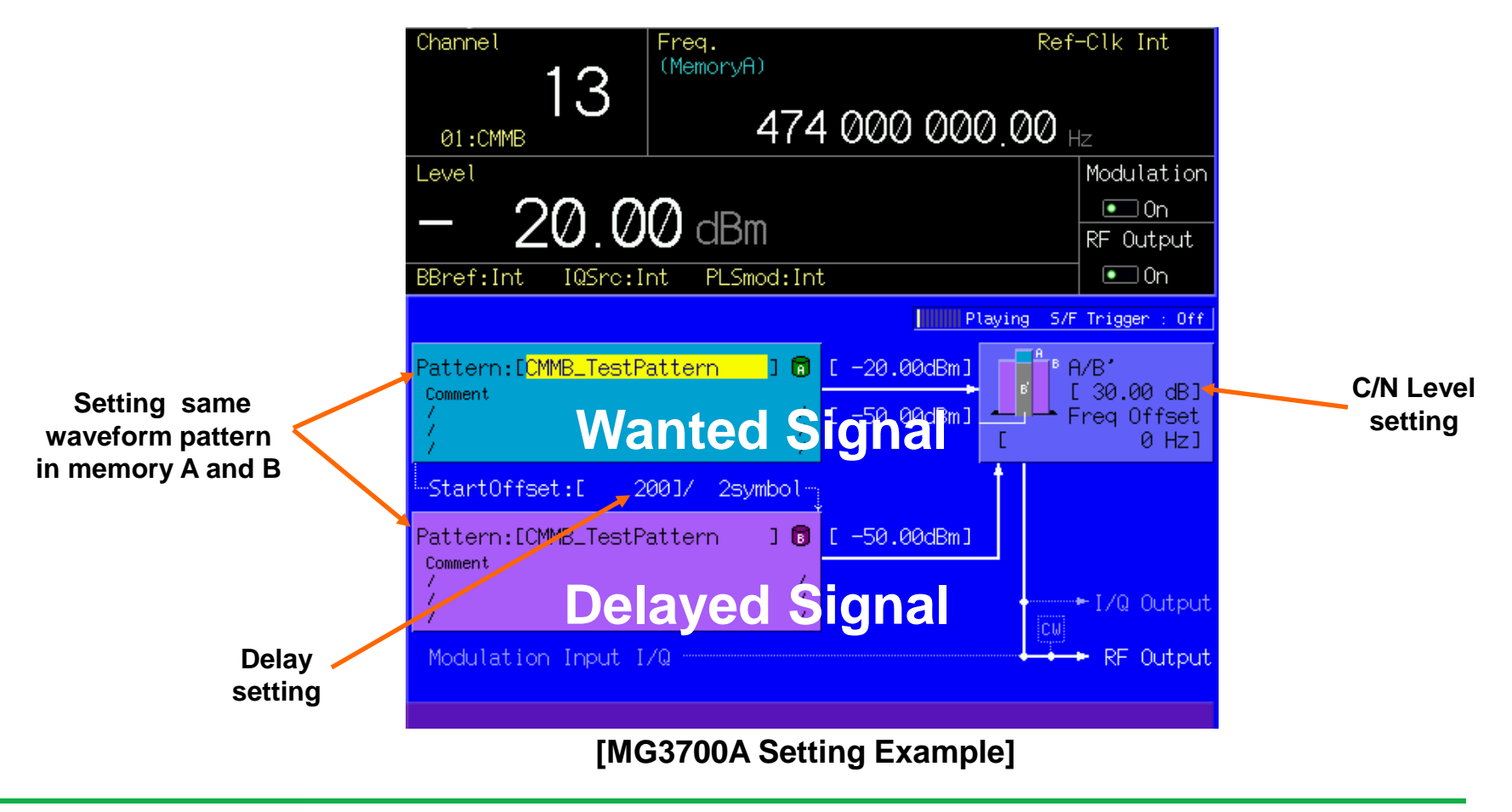

Discover What's Possible™

Slide 17

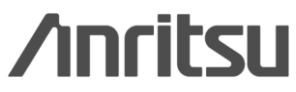

## **Example 2: CN Margin Test**

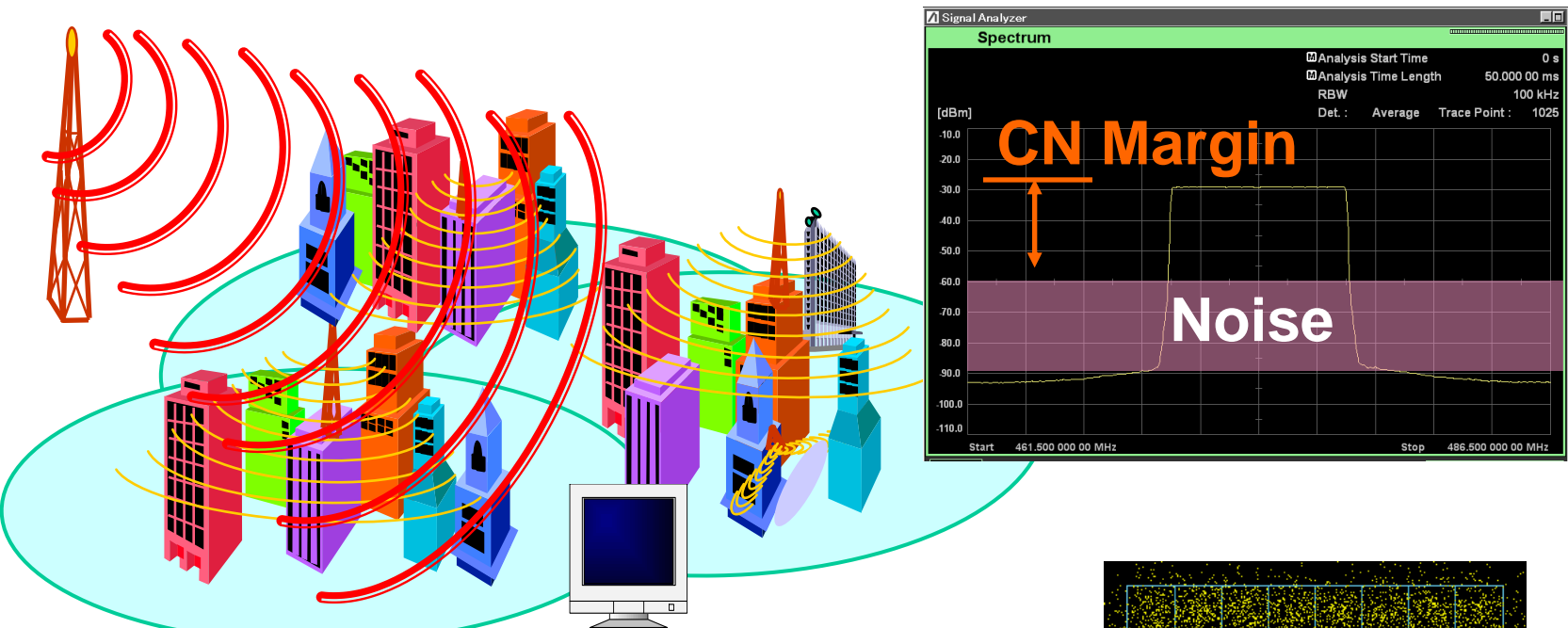

In a real environment, interference between signals may cause noise, causing deteriorated MER even when the Rx level is adequate (figure opposite). Testing the CN margin requires addition of white noise (AWGN) to the wanted wave.

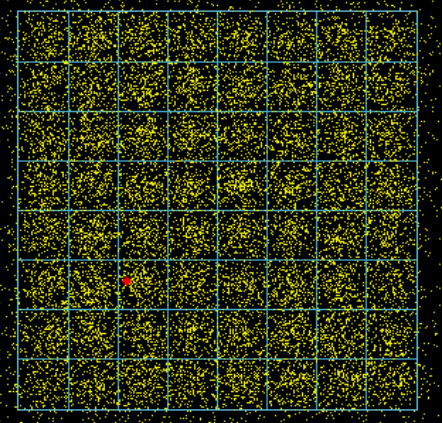

**MER Deterioration** 

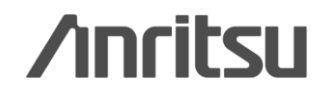

Discover What's Possible™

Slide 18 MX370160A-E-L-1

## **Example 2: CN Margin Test**

The MG3700A waveform combine function supports evaluation of CN margin by setting the wanted signal in memory A, AWGN in memory B, and combining the waveform patterns.

IQproducer supports AWGN generation as a standard function.

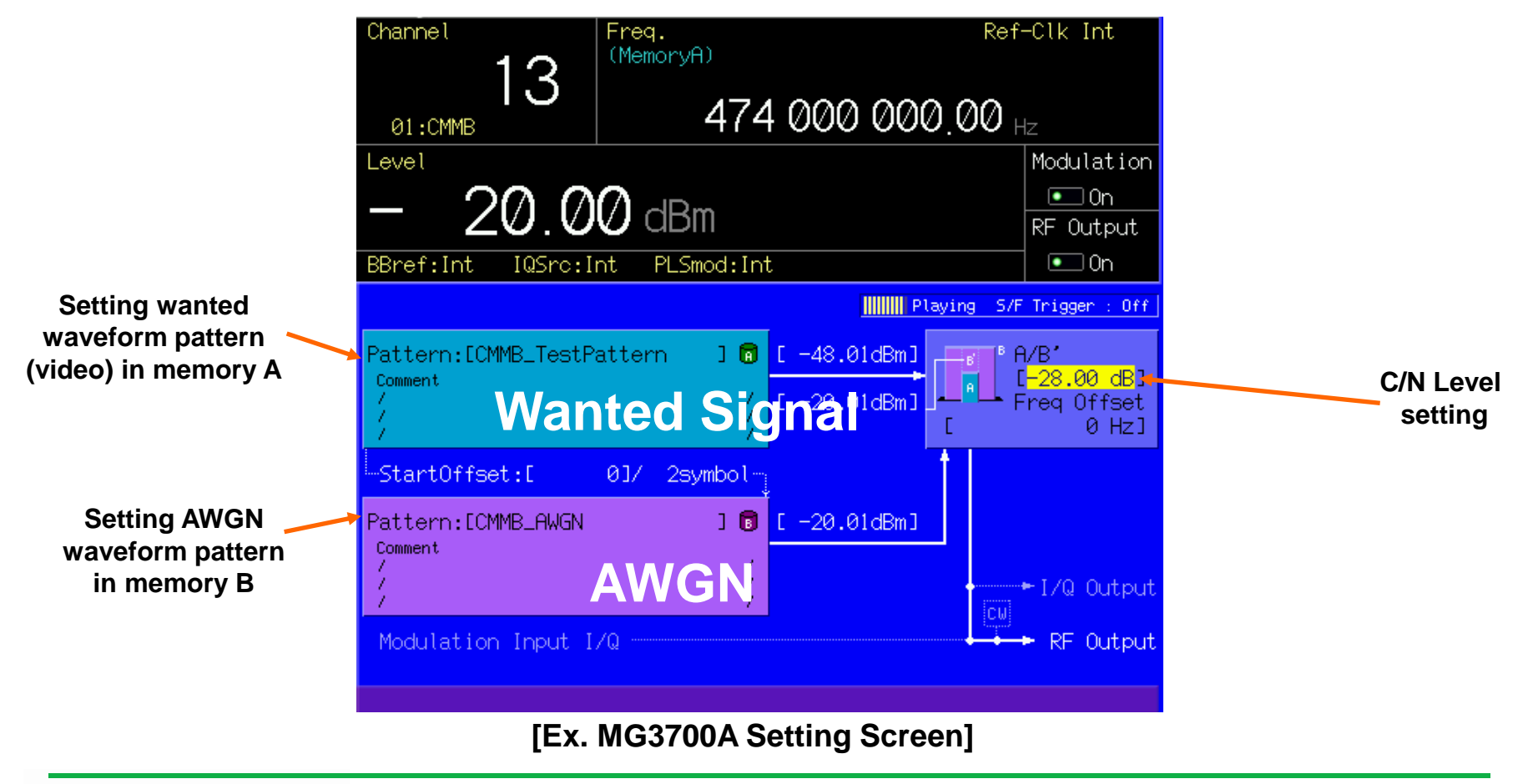

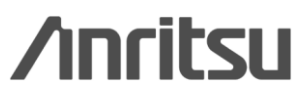

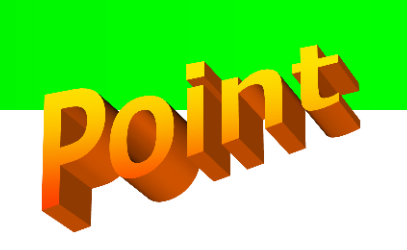

Example 3: Multi-Function Mutual Interference and Rx Characteristics Evaluation

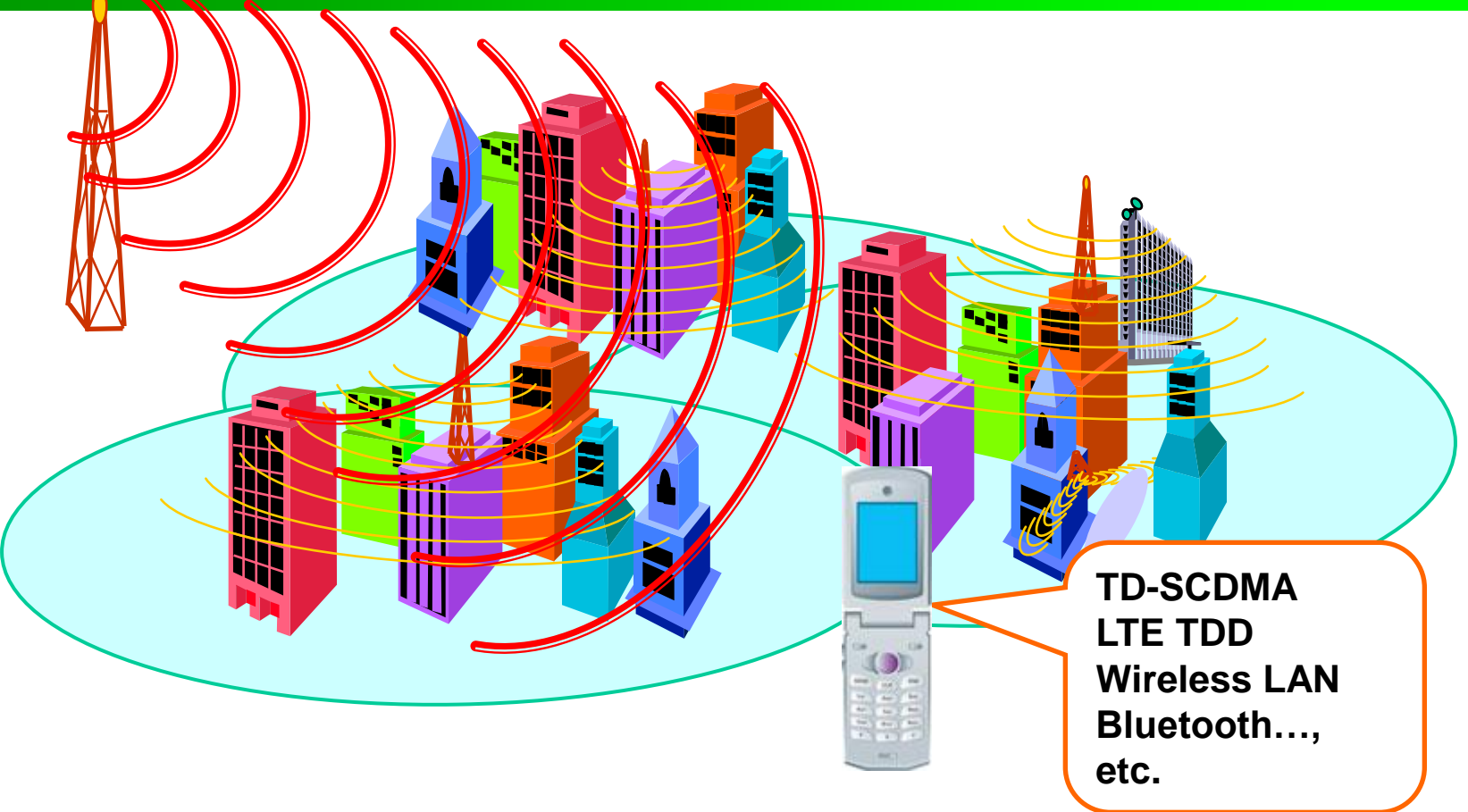

When wireless systems, such as wireless LAN or Bluetooth, are installed in a receiver, testing with each signal source is required to confirm Rx characteristics and lack of interference.

Discover What's Possible™

Slide 20 MX370160A-E-L-1

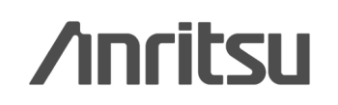

### **Example 3: Multi-Function Mutual Interference Evaluation**

### Supports Various Communication Systems

- Built-in Waveform Pattern
- W-CDMA/HSDPA, GSM/EDGE, PDC, PHS, -GPS
- CDMA2000 1x/1xEV-DO, AWGN, Bluetooth
- Broadcasting (ISDB-T/BS/CS/CATV)
- Wireless LAN (IEEE802.11a/11b/11g)
- Optional Waveform Patterns (sold separately)
- TD-SCDMA
- Public Wireless System (RCR STD-39, ARIB STD-T61/T79/T86)
- Waveform Generating Software: IQproducer (\*sold separately)
- W-CDMA, AWGN, HSDPA/HSUPA\*
- 3GPP LTE(FDD), 3GPP LTE(TDD)
- TDMA\*(PDC, PHS, ARIB)
- CDMA2000 1xEV-DO\*, Multi-carrier\*
- Mobile WiMAX\*, DVB-T/H\*, Fading

The MG3700A Vector Signal Generator outputs signals of various communication system.

Because it pre-installs key mobile phone signals as well as WLAN and Bluetooth, it can be used as a signal source for digital terrestrial broadcast interference waves when installing multiple systems.

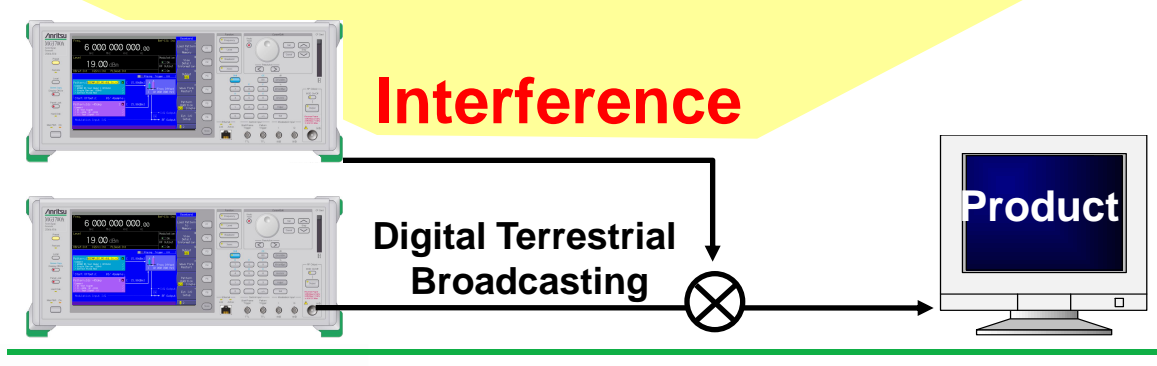

Discover What's Possible™

Slide 21 MX370160A-E-L-1

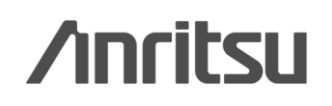

### **Example 3: Multi Function Rx Characteristics Evaluation**

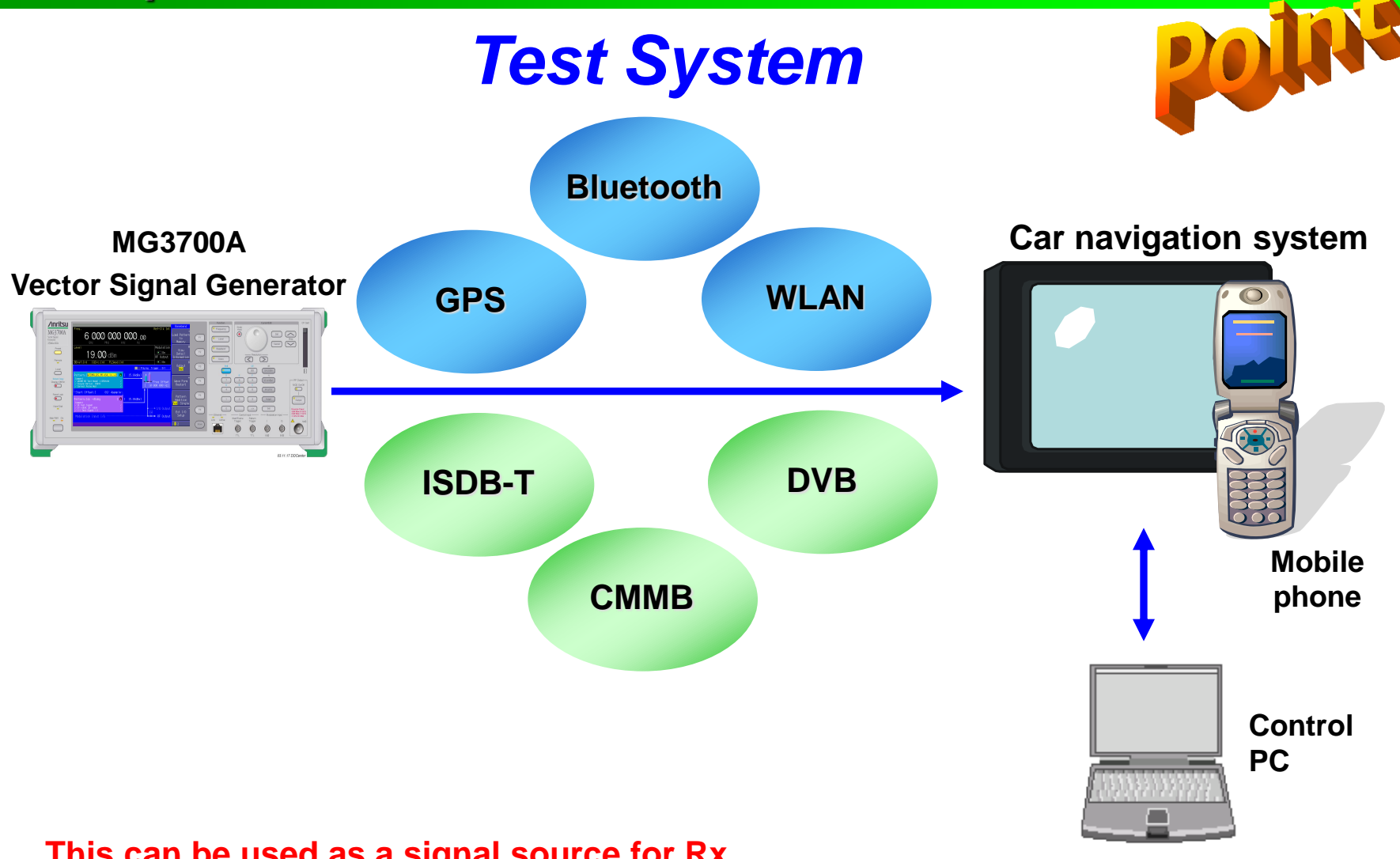

## This can be used as a signal source for Rx characteristics tests when installing multiple systems.

Discover What's Possible™

Slide 22

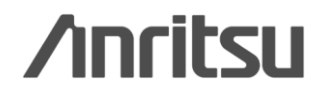

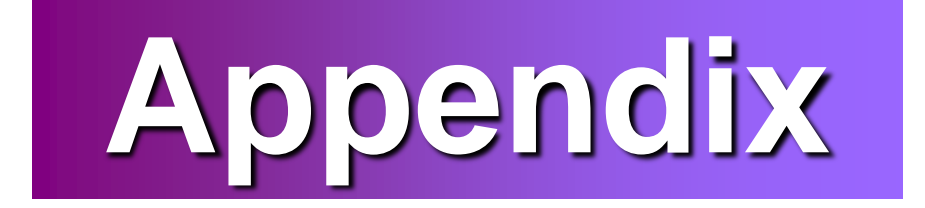

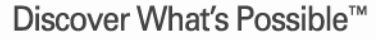

Slide 23

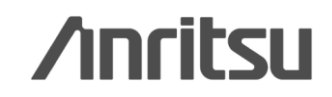

## **Appendix: CMMB System Outline**

### **Standard:** CMMB (China Multimedia Mobile Broadcast)

Standard number: GY/T 220.1-2006, GY/T 220.2-2006

Target:Satellite and terrestrial mobile television

Frequency (Channel):

Terrestrial: 474 MHz (13ch) to 562 MHz (24ch), 610 MHz (25ch) to 794 MHz (48ch) Satellite: 2635 to 2660 MHz Channel spacing: 8 MHz

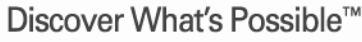

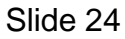

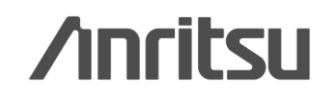

### **Appendix: CMMB PHY Layer Structural Outline 1/3**

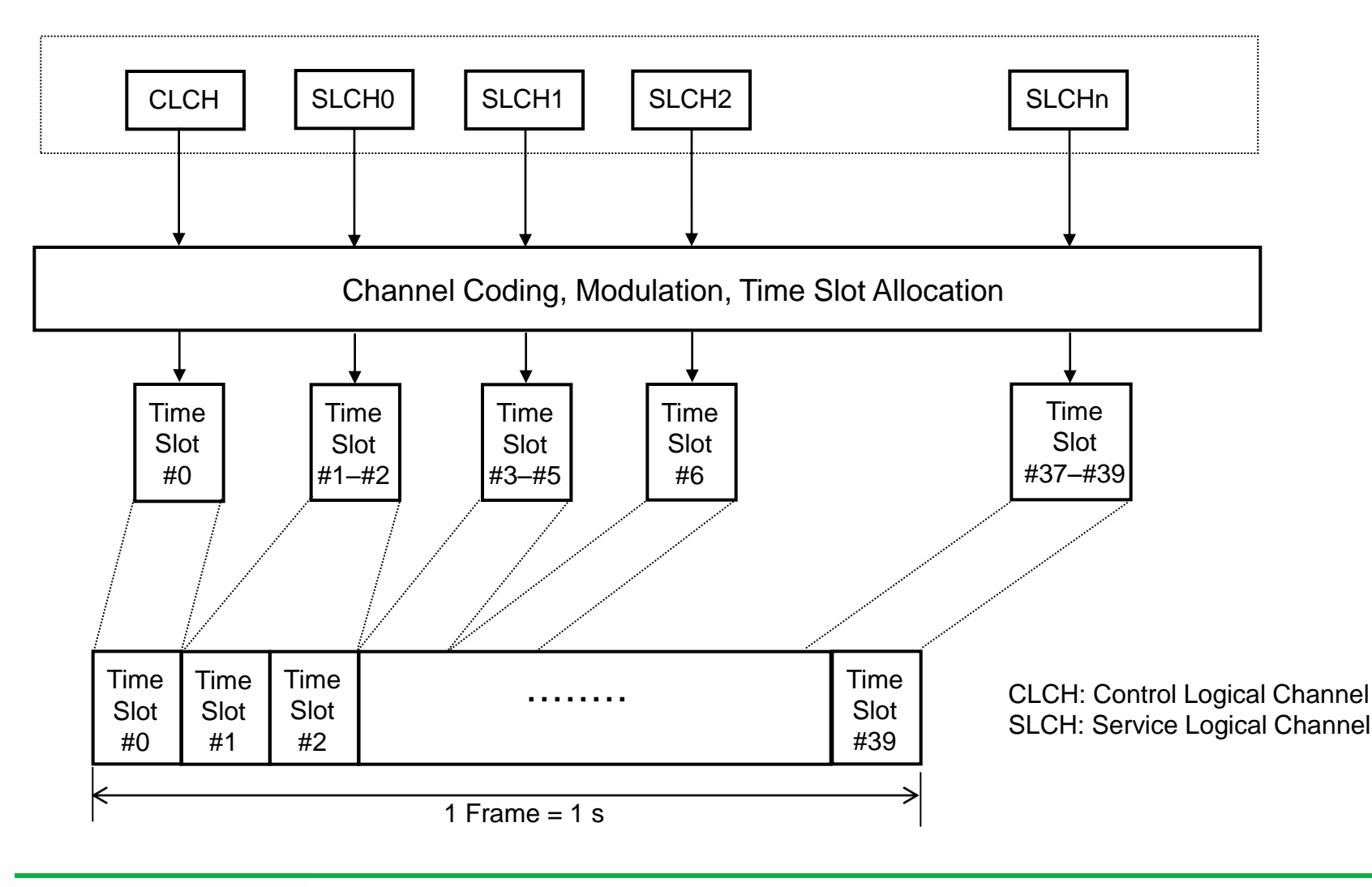

Discover What's Possible™

Slide 25

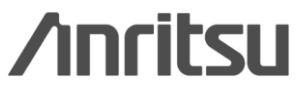

## **Appendix: CMMB PHY Layer Structural Outline 2/3**

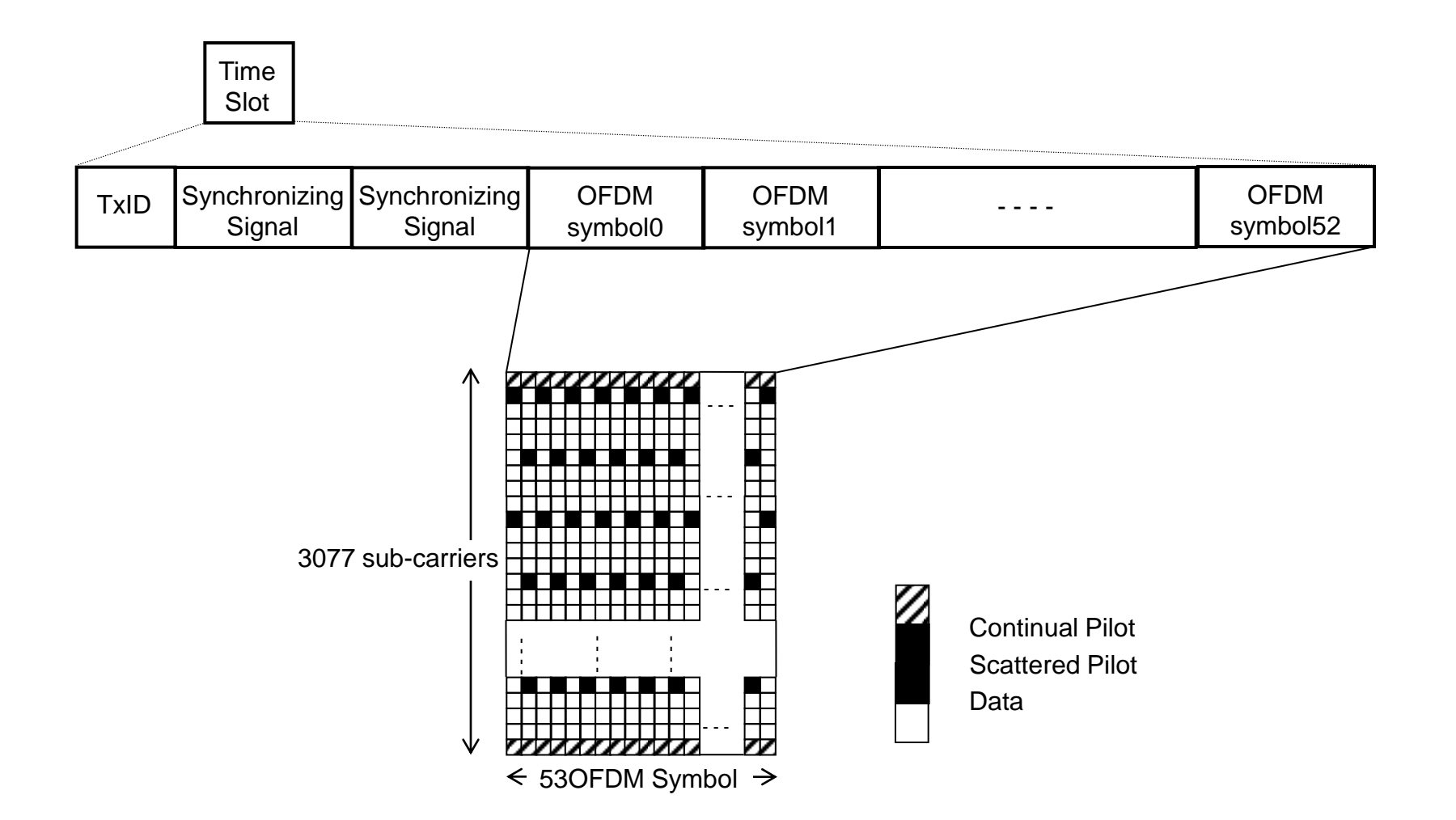

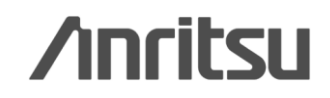

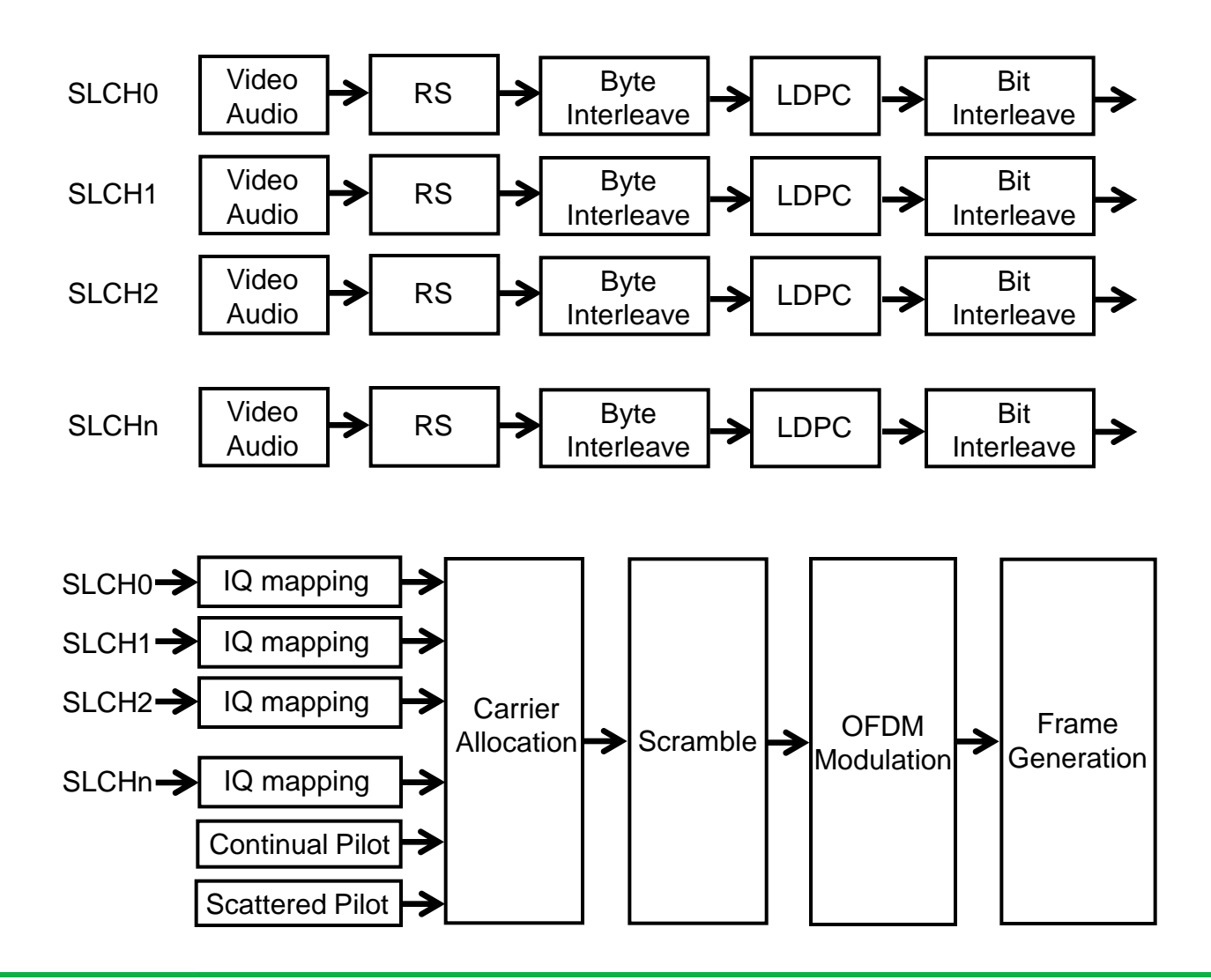

Discover What's Possible™

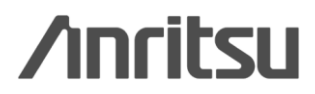

### • GPS Waveform Patterns

| Pattern Name | Data Overview                                               |  |  |
|--------------|-------------------------------------------------------------|--|--|
|              | TLM, HOW and Default Navigation Data formatted on GSP       |  |  |
| SYNC_ADJ ^1  | specification <sup>2</sup> subframe configuration base      |  |  |
|              | One cycle is composed of 6 subframes.                       |  |  |
| Тім          | TLM, HOW and Default Navigation Data formatted on GSP       |  |  |
|              | specification*2 subframe configuration base                 |  |  |
|              | Word format compiled with GSP specification*2               |  |  |
|              | 1 Word is composed of 24-bit PN9 data and 6-bit parity.     |  |  |
|              | Word format compiled with GPS specification*2               |  |  |
| TLM_PARITY   | 1 Word is composed from 24-bit NAV data (1 frame cycle) and |  |  |
|              | 6- bit parity.                                              |  |  |
| PN9          | PN9 continuous data without subframe format                 |  |  |

 \*1: Since SYNC\_ADJ is used with DATA0, DATA1 and DATA10, you need to select the file. Press the MG3700A Baseband key, set the Pattern Combination in Defined, and select the file.
 \*2: GLOBAL POSITIONING SYSTEM STANDARD POSITIONING SERVICE SIGNAL SPECIFICATION

Note: At least four satellites are received at GPS module device evaluation. However, the above-mentioned four waveform patterns are not supported by the GPS evaluation function, because these satellite numbers are fixed at "1". These waveform patterns can be used for performance validation, TRx characteristics evaluation and evaluated mobile synchronizing adjustments.

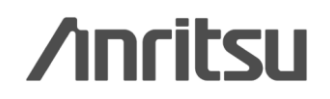

### Appendix: Introduction of MG3700A GPS Patterns 2/3

### • GPS Waveform Pattern Frame Format

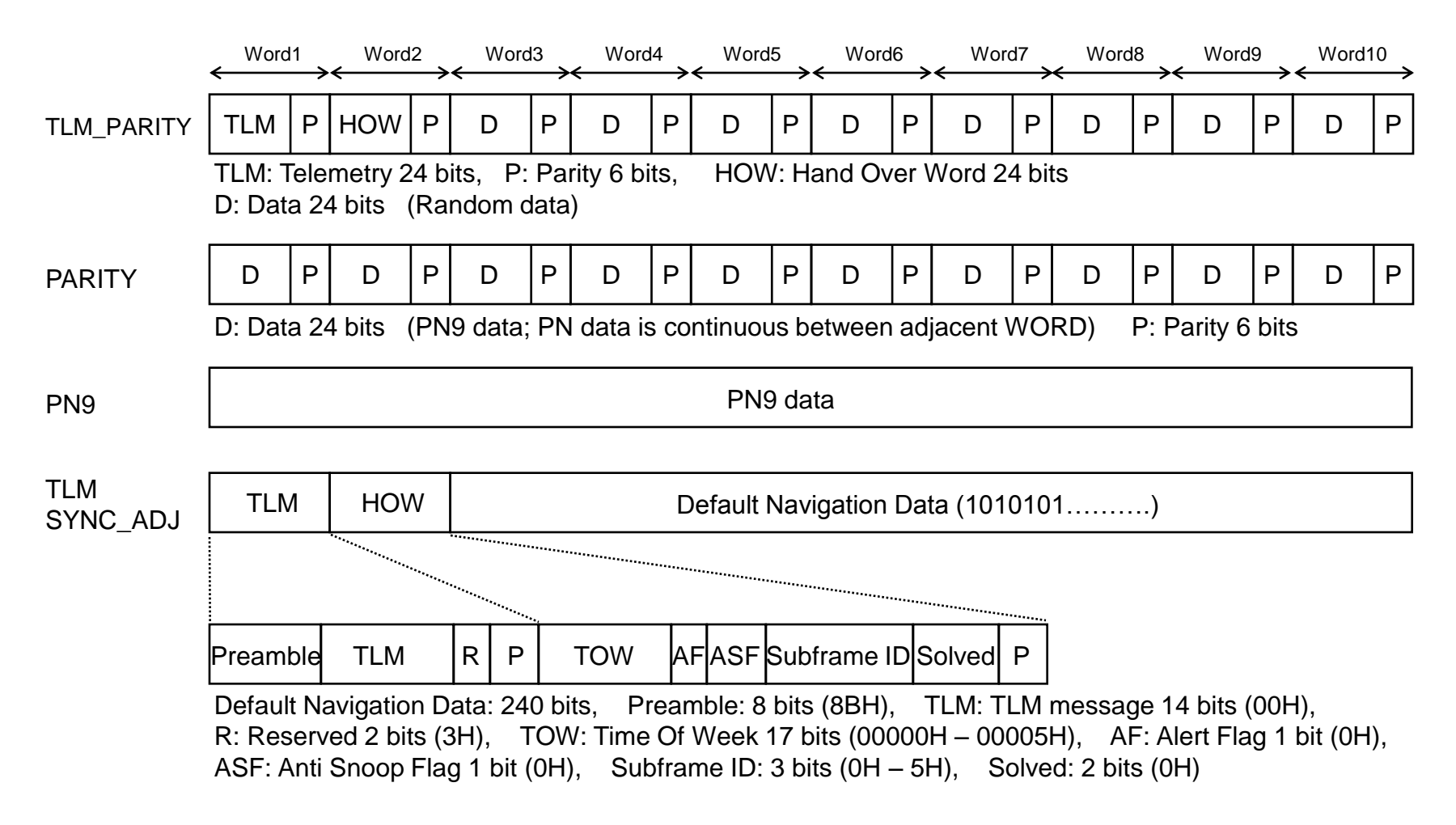

Discover What's Possible™

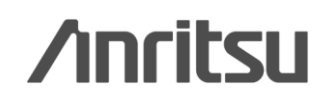

### **Appendix: Introduction of MG3700A GPS Patterns 3/3**

### Using GPS Waveform Patterns

| Waveform   | Usage                                                     | Measurement                                                                            | Remark                                                                                                 |
|------------|-----------------------------------------------------------|----------------------------------------------------------------------------------------|----------------------------------------------------------------------------------------------------|
| SYNC_ADJ   | Synchronization<br>adjustment of<br>CDMA2000 system<br>UE | For synchronization<br>adjustment to GPS *3<br>(For synchronization to<br>2PPS signal) | Adjusts mobile with GPS by<br>synchronizing to MT8820A 2 s cycle<br>trigger, and outputting GPS signal |
| тім        | Rx sensitivity<br>measurements,<br>Operation check        | Rx level measurements<br>Rx data detection                                             | Satellite number and C/N information<br>obtained at operation check using<br>controller*4              |
| TLM_PARITY | Rx sensitivity<br>measurements,<br>Operation check        | Rx level measurements<br>Rx data detection<br>with Defualt Navi Data                   | Satellite number and C/N information<br>obtained at operation check using<br>controller*4              |
| PARITY     | Rx characteristics                                        | Parity detection,<br>BER measurements                                                  | Validates parity check function using<br>waveform with data and parity format*4                        |
| PN9        | Rx characteristics                                        | BER measurements                                                                       | Measures BER using continuous wave<br>without packet format*4                                          |

- \*3: The RF subframe output timing is within 10 ns relative to external start trigger input (right diagram)
- \*4: The special test mode, which checks GPS performance, is required for mobile function.

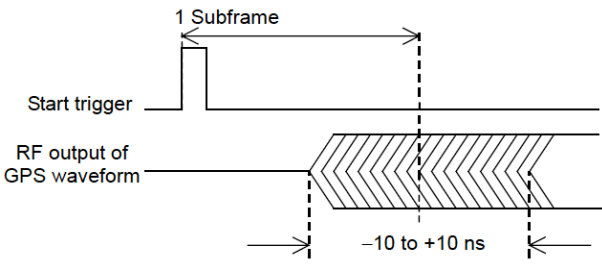

SYNC\_ADJ Output Timing

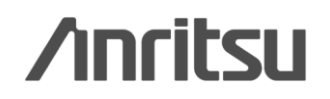

### Standardized with GD/J020-2008

| Measurement                        | Standards                                                                        | MG3700A                                                              |  |  |
|------------------------------------|----------------------------------------------------------------------------------|----------------------------------------------------------------------|--|--|
| Frequency Resolution               | 1 kHz (multi-channel)<br>1 Hz (single channel)                                   | 0.01 Hz                                                              |  |  |
| Frequency Stability                | 1×10 <sup>-7</sup> Hz (internal CLK)<br>1×10 <sup>-10</sup> Hz (external CLK)    | ±1×10 <sup>-9</sup> Hz<br>(rubidium reference oscillator)            |  |  |
| Frequency Accuracy                 | 1 kHz (multi-channel)<br>1 Hz (single channel)                                   | <0.8 Hz (rubidium reference<br>oscillator)                           |  |  |
| Phase Noise                        | –85 dBc/Hz @ 1 kHz<br>–95 dBc/Hz @ 10 kHz<br>–110 dBc/Hz @ 100 kHz               | –100 dBc/Hz @ 1 kHz<br>–105 dBc/Hz @ 10 kHz<br>–122 dBc/Hz @ 100 kHz |  |  |
| Level Accuracy                     | ±0.3 dB                                                                          | ±0.2 dB                                                              |  |  |
| Effective Bandwidth                | 7.512 MHz                                                                        | 7.512 MHz                                                            |  |  |
| Return Loss                        | <-26 dB                                                                          | –27 dB*                                                              |  |  |
| Spectrum Mask                      | <-2 dB @ ±3.8 MHz<br><-37 dB @ ±4.2 MHz<br><-49 dB @ ±8 MHz<br><-55 dB @ ±12 MHz | ок                                                                   |  |  |
| Band Limitation <-36 dB @ ±4.2 MHz |                                                                                  | <–40 dB @ ±4.2 MHz                                                   |  |  |
| Band Ripple <±0.5 dB               |                                                                                  | <±0.2 dB                                                             |  |  |
| VER >32 dB                         |                                                                                  | >40 dB                                                               |  |  |
| CCDF Gaussian                      |                                                                                  | Gaussian                                                             |  |  |
| Spurious                           | In adjacent channel: <–45 dB<br>Out of adjacent channel: <–60 dB                 | In adjacent channel: <–55 dB<br>Out of adjacent channel: <–60 dB     |  |  |

\*: 5 dB ATT required for RF output terminal

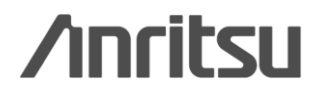

## **Ordering Information**

|             | Model/<br>Order No.                               | Name                               | Remarks                                                                                                    |  |  |  |
|-------------|---------------------------------------------------|------------------------------------|----------------------------------------------------------------------------------------------------|--|--|--|
|             |                                                   |                                    |                                                                                                    |  |  |  |
| Mandatory   | MG3700A                                           | Vector Signal Generator            |                                                                                                    |  |  |  |
|             | — Standard                                        |                                    |                                                                                                    |  |  |  |
|             | accessories —                                     |                                    |                                                                                                    |  |  |  |
|             | J0017F                                            | Power cord, 2.6 m                  | 1 pc                                                                                                    |  |  |  |
|             | J1276                                             | LAN Straight cable                 | 1 pc, 10 cm, For back-panel U link connection                                                                                                    |  |  |  |
|             |                                                   | Compact Flash                      | 1 pc                                                                                                    |  |  |  |
|             | J1254                                             | Compact Flash Adapter              | 1 pc, PCMCIA Adapter                                                                                                    |  |  |  |
|             | Z0742                                             | MG3700A CD-ROM                     | 1 pc, includes MG3700A Operation Manual, IQproducer Operation Manual, Standard Waveform Pattern Operation Manual, IQproducer Software                               |  |  |  |
|             | — Options —                                       |                                    |                                                                                                    |  |  |  |
|             | MG3700A-002                                       | Mechanical Attenuator              | Replaces standard electronic attenuator with mechanical attenuator. increases output power from +13 to +19 dBm; improves Ajacent Channel Power by 1 to 2 dB         |  |  |  |
|             | MG3700A-011                                       | Upper Frequency 6 GHz              | Expands standard frequency range from "250 kHz to 3 GHz" to "250 kHz to 6 GHz".                                                                                     |  |  |  |
| Recommended | MG3700A-021                                       | ARB Memory Upgrade 512 M<br>sample | Expands standard ARB memory size from 128 Msamples/channel x 2 to 256<br>Msamples/channel x 2. Recommended for video because one 12-s video file requires<br>256Msa |  |  |  |
|             | MG3700A-031                                       | High Speed BER Test Function       | Replaces standard buit-in BER; recommended for R&D because supports threshold<br>adjuctment function and higher error rates                                         |  |  |  |
|             | — Softwares (License Key for IQproducer system) — |                                    |                                                                                                    |  |  |  |
| Mandatory   | MX370160A                                         | CMMB waveform generation software  | Required when generating CMMB waveform pattern usinfg PC.                                                                                                    |  |  |  |
|             | MX370104A                                         | Multi-carrier IQproducer           | Required when generating multicarrer waveform pattern usinfg PC.                                                                                                    |  |  |  |
|             | - Optional accessories -                          |                                    |                                                                                                    |  |  |  |
| Recommended | J1261D                                            | Ethernet Cable (Shield Type)       | Crossover 3 m; required when connecting PC (IQproducer) and MG3700A directly.<br>Can use straight cable for connection via hub.                                     |  |  |  |
|             | J1277                                             | IQ Output Conversion Adapter       | Required when evaluating using IQ output (Balance); converts MG3700A IQ output D-Sub connectior to BNC.                                                             |  |  |  |

Discover What's Possible™

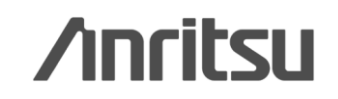

# /incitsu

#### United States

Anritsu Company 1155 East Collins Blvd., Suite 100, Richardson, TX 75081, U.S.A. Toll Free: 1-800-267-4878 Phone: +1-972-644-1777 Fax: +1-972-671-1877

#### Canada

Anritsu Electronics Ltd. 700 Silver Seven Road. Suite 120. Kanata. Ontario K2V 1C3, Canada Phone: +1-613-591-2003 Fax: +1-613-591-1006

#### Brazil

Anritsu Eletrônica Ltda. Praça Amadeu Amaral, 27 - 1 Andar 01327-010 - Bela Vista - São Paulo - SP - Brazil Phone: +55-11-3283-2511 Fax: +55-11-3288-6940

#### Mexico

Anritsu Company, S.A. de C.V. Av. Ejército Nacional No. 579 Piso 9, Col. Granada 11520 México, D.F., México Phone: +52-55-1101-2370 Fax: +52-55-5254-3147

#### United Kingdom

Anritsu EMEA Ltd. 200 Capability Green, Luton, Bedfordshire, LU1 3LU, U.K. Phone: +44-1582-433200 Fax: +44-1582-731303

#### • France

Anritsu S.A. 12 avenue du Québec, Bâtiment Iris 1- Silic 612, 91140 VILLEBON SUR YVETTE, France Phone: +33-1-60-92-15-50 Fax: +33-1-64-46-10-65

#### • Germany

Anritsu GmbH Nemetschek Haus, Konrad-Zuse-Platz 1 81829 München, Germany Phone: +49-89-442308-0 Fax: +49-89-442308-55

#### Italy

Anritsu S.r.I. Via Elio Vittorini 129, 00144 Roma, Italy Phone: +39-6-509-9711 Fax: +39-6-502-2425

#### Sweden Anritsu AB

Borgarfjordsgatan 13A, 164 40 KISTA, Sweden Phone: +46-8-534-707-00 Fax: +46-8-534-707-30

#### • Finland

Anritsu AB Teknobulevardi 3-5, FI-01530 VANTAA, Finland Phone: +358-20-741-8100 Fax: +358-20-741-8111

#### Denmark

Anritsu A/S (Service Assurance) Anritsu AB (Test & Measurement) Kay Fiskers Plads 9, 2300 Copenhagen S, Denmark Phone: +45-7211-2200 Fax: +45-7211-2210

#### Russia

#### Anritsu EMEA Ltd. **Representation Office in Russia**

Tverskaya str. 16/2, bld. 1, 7th floor. Russia, 125009, Moscow Phone: +7-495-363-1694 Fax: +7-495-935-8962

#### United Arab Emirates Anritsu EMEA Ltd.

**Dubai Liaison Office** P O Box 500413 - Dubai Internet City Al Thuraya Building, Tower 1, Suit 701, 7th Floor Dubai, United Arab Emirates Phone: +971-4-3670352 Fax: +971-4-3688460

#### India

#### Anritsu India Private Limited

2nd & 3rd Floor, #837/1, Binnamangla 1st Stage, Indiranagar, 100ft Road, Bangalore - 560038, India Phone: +91-80-4058-1300 Fax: +91-80-4058-1301

#### Specifications are subject to change without notice.

#### Singapore

Anritsu Pte. Ltd. 60 Alexandra Terrace, #02-08, The Comtech (Lobby A) Singapore 118502 Phone: +65-6282-2400 Fax: +65-6282-2533

#### • P.R. China (Shanghai)

Anritsu (China) Co., Ltd. Room 1715, Tower A CITY CENTER of Shanghai, No.100 Zunyi Road, Chang Ning District, Shanghai 200051, P.R. China Phone: +86-21-6237-0898 Fax: +86-21-6237-0899

#### • P.R. China (Hong Kong)

Anritsu Company Ltd. Unit 1006-7, 10/F., Greenfield Tower, Concordia Plaza, No. 1 Science Museum Road, Tsim Sha Tsui East, Kowloon, Hong Kong, P.R. China Phone: +852-2301-4980 Fax: +852-2301-3545

#### Japan

Anritsu Corporation 8-5, Tamura-cho, Atsugi-shi, Kanagawa, 243-0016 Japan Phone: +81-46-296-1221 Fax: +81-46-296-1238

Korea

#### Anritsu Corporation, Ltd.

502, 5FL H-Square N B/D, 681 Sampyeong-dong, Bundang-gu, Seongnam-si, Gyeonggi-do, 463-400 Korea Phone: +82-31-696-7750 Fax: +82-31-696-7751

#### Australia

Anritsu Pty. Ltd. Unit 21/270 Fentree Gully Road, Notting Hill, Victoria 3168, Australia Phone: +61-3.9558-8177 Fax: +61-3-9558-8255

#### Taiwan

Anritsu Company Inc. 7F, No. 316, Sec. 1, NeiHu Rd., Taipei 114, Taiwan Phone: +886-2-8751-1816 Fax: +886-2-8751-1817

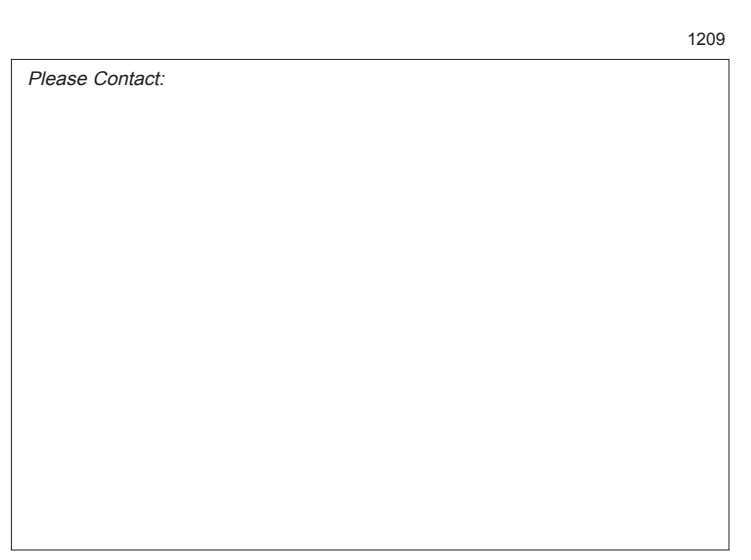